# Como adicionar uma manutenção programada?

Interpretation de la completation de la completatio

Desde a vista do **Dashboard**, aceda ao módulo de **Tarefas** no menu principal e selecione a secção de **Manutenção Programada**.

Para adicionar uma nova <u>Manutenção Programada</u>, deve clicar no símbolo de adição (+) que encontrará no canto inferior direito da tela.

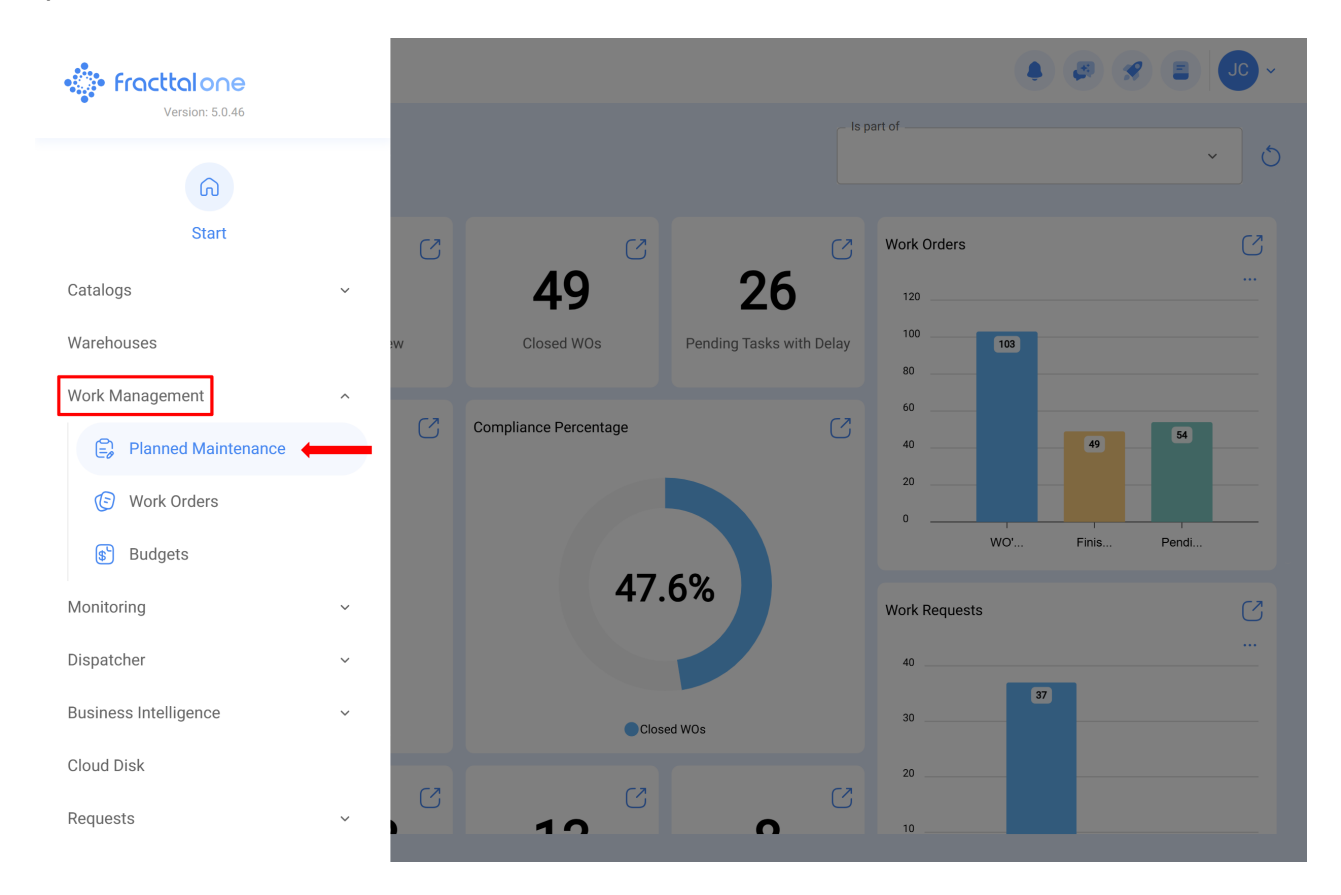

|            |                                                      |              |               |                               | S |   |
|------------|------------------------------------------------------|--------------|---------------|-------------------------------|---|---|
| $\bigcirc$ | Description                                          | Linked Tasks | Linked Assets | Limit Acces to this location  |   |   |
| $\cup$     | Plan de mantenimiento de Bombas de Gasolina - FU 23  | 3            | 1             | // Fracttal/                  |   |   |
| $\bigcirc$ | Plan de mantenimiento de central hidraulica          | 2            | 1             | // Fracttal/                  |   |   |
| $\bigcirc$ | Plan de Mantenimiento de Turbina 001                 | 2            | 1             | // Fracttal/                  |   |   |
| $\bigcirc$ | Plan de mantenimiento Difusor                        | 2            | 1             | // Fracttal/                  |   |   |
| $\bigcirc$ | Plan de Mantenimiento para una Máquina de Serigrafía | 2            | 0             | // Fracttal (Pasantia)/       |   |   |
| $\bigcirc$ | Plan de mantenimiento SICE-RENFE                     | 2            | 0             | // Fracttal/                  |   |   |
| $\bigcirc$ | Plan de mantenimiento Turbina                        | 1            | 1             | // Fracttal/                  |   |   |
| $\bigcirc$ | PLAN DE MEDIDOR                                      | 1            | 1             | // CAPACITACION FRACTTAL      |   |   |
| $\bigcirc$ | Plan de tarea del tablero eléctrico 1                | 1            | 2             | // Fracttal/                  |   |   |
| $\bigcirc$ | Plan de tareas Banda transportadora                  | 2            | 0             | // ICK - Prácticas/ Fracttal/ |   |   |
| $\bigcirc$ | PLAN DE TAREAS FLEXONICS                             | 2            | 1             | // CAPACITACION FRACTTAL      |   |   |
| $\cap$     | Plan de tareas para Banda Transportadora 2           | 3            | 1             | // ICK - Prácticas/ Fracttal/ |   | 2 |
| Sho        | wing 50 of 144                                       |              |               |                               |   |   |

Q

Ao clicar, abrir-se-á uma nova janela onde deve carregar as informações correspondentes à manutenção programada que deseja adicionar, seguindo os seguintes passos:

## Passo 1:

Adicione as informações gerais correspondentes ao plano de manutenção e depois clique em guardar.

| Work Management<br>Planned Maintenance                                                           |                | • 🖉 😤 🗉 💶                      |
|--------------------------------------------------------------------------------------------------|----------------|--------------------------------|
| ← <b>•</b>                                                                                       |                | Save                           |
| <ol> <li>Required Information         <ul> <li>Description can't be blank</li> </ul> </li> </ol> | Description    | _ Limit Acces to this location |
| ର General                                                                                        | C Linked Tasks | C Assets Linked                |
| 🚛 Task Plans                                                                                     |                |                                |
| Assets Linked                                                                                    |                |                                |

Onde as informações solicitadas são as seguintes:

- Descrição: Nome que descreverá o plano de manutenção.
- Restringir Acesso a Esta Localização: Localização onde a manutenção programada está localizada, tendo em consideração a hierarquia que isso representa para a visualização dessa manutenção em relação a outros utilizadores.
- **Tarefas associadas:** Número de tarefas que a manutenção contém (esta informação será visualizada automaticamente ao completar o passo 2).
- *Ativos Vinculados:* Número de ativos associados à manutenção programada (esta informação será visualizada automaticamente ao completar o passo 3).

### Passo 2:

Neste passo, deve adicionar todas as informações correspondentes a cada uma das tarefas de manutenção associadas ao plano, identificando as informações gerais de cada tarefa, bem como as suas respetivas subtarefas, iterações, recursos e anexos.

| Work Management<br>Planned Maintenance              |                | <ul> <li>Ø</li> <li>Ø</li> <li>Ø</li> <li>Ø</li> </ul> |
|-----------------------------------------------------|----------------|--------------------------------------------------------|
| <b>←</b>                                            |                | Save                                                   |
| Required Information     Description can't be blank | Description    | C Limit Acces to this location                         |
| G General                                           | Linked Tasks 0 | - Assets Linked                                        |
| 🚰 Task Plans                                        |                |                                                        |
| Assets Linked                                       |                |                                                        |

A seguir, descreveremos cada um dos campos que compõem as abas de informações sobre as tarefas ao serem adicionadas ao plano:

#### Geral:

| Work Management Planned Maintenance |                |          | ← New Task                                                                                                    |                                                                         |           |             |
|-------------------------------------|----------------|----------|----------------------------------------------------------------------------------------------------|-------------------------------------------------------------------------|-----------|-------------|
| ← Centro de Ayuda                   |                |          | General                                                                                                    | ی ایستان کی تعلیم کی تعلیم کی تعلیم کی تعلیم کی تعلیم کرد.<br>Sub Tasks | Resources | Attachments |
| G General<br>S프 Task Plans          | Description    |          | Description                                                                                                    |                                                                         |           |             |
| Se Assets Linked                    |                |          | Task type Task type is too short (til     Group 1 Group 2      Priority     Medium     Estimated Duration     000:10     Asset Downtime 000:00 | ne minimum is 2 characters)                                             |           | ×<br>×<br>× |
|                                     | Showing 1 of 1 | Triggers |                                                                                                    |                                                                         | +         |             |

• **Descrição:** Detalhe curto que especifica a tarefa em questão.

- Tipo de Tarefa: Catálogo com todos os tipos de tarefas registados no sistema.
- Classificação 1 e 2: Campos livres nos quais a plataforma permite que complete e atribua uma classificação à tarefa.
- **Prioridade:** Lista na qual a tarefa é classificada de acordo com a sua prioridade.
- **Duração estimada:** Tempo necessário para realizar a tarefa (o tempo real é registado diretamente na ordem de trabalho).
- Tempo de Paragem por Manutenção: Tempo teórico que o ativo ficaria parado durante a execução da atividade (o tempo real é registrado diretamente na ordem de trabalho).
- **Triggers:** Modo de ativação da tarefa, que pode ser de 4 tipos (por data, quando, a cada e por evento).

### Subtarefas:

As subtarefas são o passo a passo ou lista de verificação das atividades que deseja registar ou validar ao completar uma tarefa. Para adicionar subtarefas, deve preencher os seguintes campos:

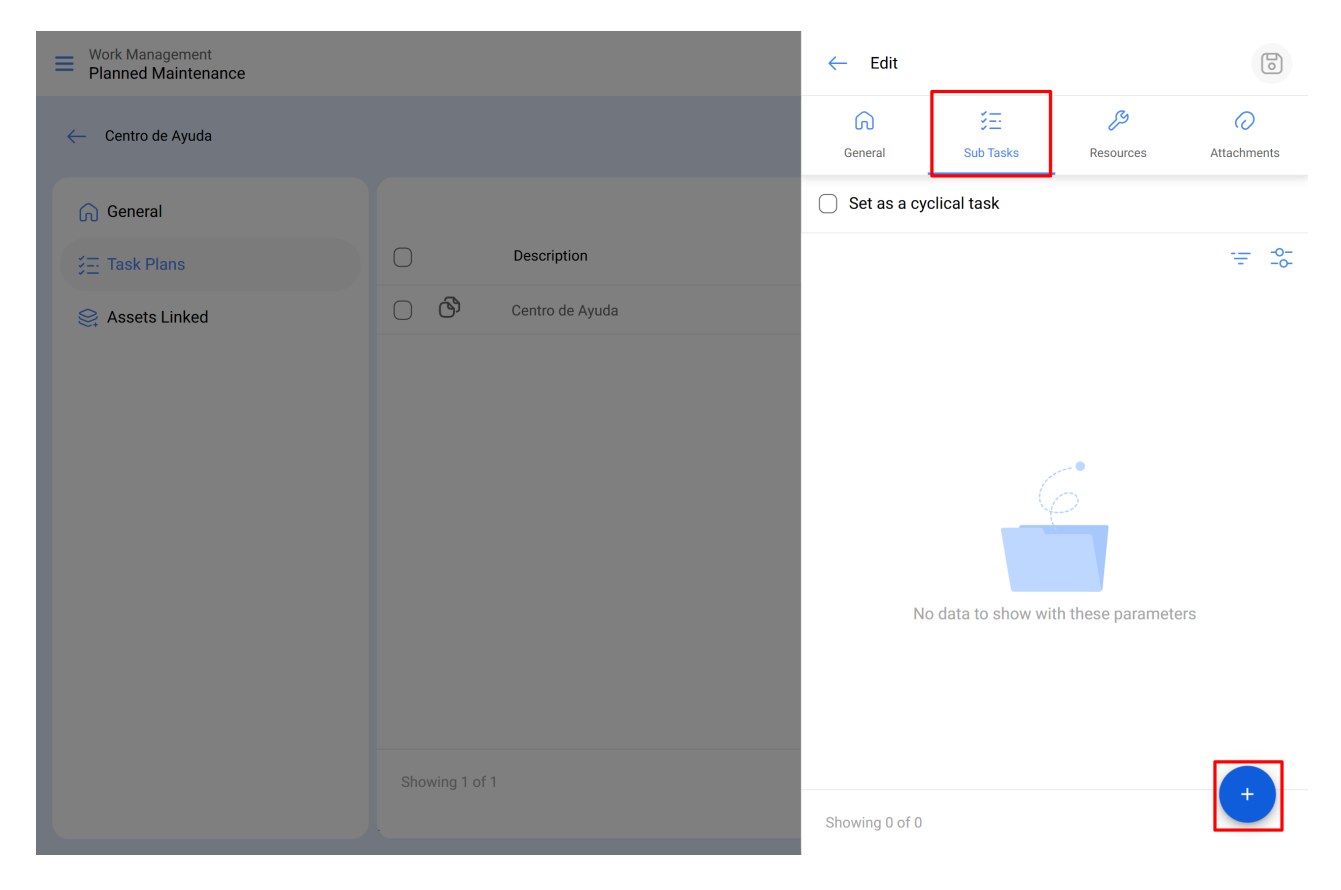

Ordem: Sequência de ordenação das subtarefas.

**Tipo:** Lista predefinida com os tipos de subtarefas do sistema (Texto, Sim/Não, Número, Verificação, Leitura de medidor, Localização GPS, Lista, Data e Hora). Dependendo do tipo de subtarefa, pode haver respostas abertas ou fechadas.

| Work Management<br>Planned Maintenance |    |             | ← Add Subtask                     | 6     |
|----------------------------------------|----|-------------|-----------------------------------|-------|
| ← Centro de Ayuda                      |    |             | Required Attachment Req     Order | uired |
| General                                |    |             | 1                                 | ~     |
|                                        |    | Description | Text                              | ^     |
| 😂 Assets Linked                        | 00 |             | Text                              |       |
|                                        |    |             | Yes/No                            |       |
|                                        |    |             | Number                            |       |
|                                        |    |             | Verification                      |       |
|                                        |    |             | Meter Reading                     |       |
|                                        |    |             | GPS                               |       |
|                                        |    |             | Dropdown                          |       |
|                                        |    |             | Date and time                     |       |
|                                        |    |             |                                   |       |
|                                        |    |             |                                   |       |
|                                        |    |             |                                   |       |
|                                        |    |             |                                   |       |
|                                        |    |             |                                   |       |

**Grupo/Parte**: Catalogar onde você pode estipular os grupos ou partes a que a subtarefa em questão pertence.

| Work Management<br>Planned Maintenance |                |             | ← Add Subtask                | 6 |
|----------------------------------------|----------------|-------------|------------------------------|---|
| ← Centro de Ayuda                      |                |             | Required Attachment Required |   |
| General                                |                |             | 1                            | ~ |
|                                        |                | Description | Type                         | ~ |
| Se Assets Linked                       |                |             | Group/Part                   | ~ |
|                                        | Showing 1 of 1 |             |                              |   |

Descrição: Detalhe completo que descreve a atividade.

| Work Management<br>Planned Maintenance |    |             | ← Add Subtask                | 6 |
|----------------------------------------|----|-------------|------------------------------|---|
| - Centro de Ayuda                      |    |             | Required Attachment Required |   |
| General                                |    |             | 1                            | ~ |
|                                        |    | Description | Type<br>Text                 | ~ |
| 😂 Assets Linked                        | 00 |             | Group/Part                   | ~ |
|                                        |    |             | Description                  |   |

- **Obrigatório:** Opção que permite estabelecer como obrigatória a subtarefa (o preenchimento não pode ser concluído se as subtarefas com esta opção ativada não forem preenchidas).
- Anexo Obrigatório: Opção que permite estabelecer como obrigatória a adição de um anexo associado à subtarefa (o preenchimento não pode ser concluído se o anexo não tiver sido adicionado).

| Work Management<br>Planned Maintenance |    |             | ← Add Subtask                | 6 |
|----------------------------------------|----|-------------|------------------------------|---|
| ← Centro de Ayuda                      |    |             | Required Attachment Required |   |
| General                                |    |             | 1                            | ~ |
|                                        |    | Description | Type<br>Text                 | ~ |
| Se Assets Linked                       | 00 |             | Group/Part                   | ~ |
|                                        |    |             |                              |   |

**Iterações:** É uma função que permite estabelecer independentemente quais subtarefas serão realizadas em cada ativação, bem como a quantidade de iterações que representa cada ciclo de execução, proporcionando um melhor controlo sobre as subtarefas e evitando a sobreposição de atividades. Geralmente é usado em manutenções cíclicas, como aquelas realizadas em ativos com base em quilometragem ou horas de uso

#### **Recursos:**

Pode adicionar recursos às tarefas para que sejam incluídos sempre que a tarefa for ativada, refletindo-se tanto nas quantidades a serem utilizadas quanto nos custos das ordens de trabalho. Para fazer isso, basta adicionar os recursos que podem ser dos seguintes tipos:

| Work Management<br>Planned Maintenance |                | ← Edit         |           |                |             |
|----------------------------------------|----------------|----------------|-----------|----------------|-------------|
| - ESPACIO DE PRUEBA FRACTTAL           |                | General        | Sub Tasks | ب<br>Resources | Attachments |
| G General                              |                |                |           |                | ÷ \$        |
| 🚛 Task Plans                           | Descripción    |                |           |                |             |
| Sector Linked                          | O 🕑 prueba     | 1              | rs (3)    |                |             |
|                                        | Showing 1 of 1 | Showing 0 of ( | 0         | _              | • ×         |

- **Recursos humanos:** Pessoal que participará na execução das atividades e, portanto, os seus custos por hora serão contabilizados na ordem de trabalho.
- **Serviços:** Serviços externos realizados por terceiros (devem ser adicionados previamente no módulo de terceiros).
- **Inventários:** Recursos como ferramentas, peças de substituição e consumíveis provenientes de um armazém.

### Anexos:

Assim como nos recursos, pode adicionar anexos às tarefas para que sejam incluídos sempre que a tarefa for ativada numa ordem de trabalho. Para isto, existem diferentes tipos de anexos que podem ser adicionados e são dos seguintes tipos:

| Work Management<br>Planned Maintenance |                | ← Edit               |           |                     |             |
|----------------------------------------|----------------|----------------------|-----------|---------------------|-------------|
| - ESPACIO DE PRUEBA FRACTTAL           |                | General              | Sub Tasks | Resources           | Attachments |
| G General                              |                |                      |           |                     | ÷ *         |
| 3프 Task Plans                          | Descripción    |                      |           |                     |             |
| Sector Linked                          | prueba         | No data to show with |           | th these parameters |             |
|                                        | Showing 1 of 1 | Showing 0 of 0       |           |                     | ×           |

- Nota: Campo para adicionar alguma nota de texto.
- Link: Links diretos para páginas da internet.
- Ficheiros: Documentos e imagens.

Finalmente, uma vez que todos os campos necessários forem preenchidos para completar os passos anteriores e guardá-los, o plano será criado com os detalhes de todas as tarefas de manutenção envolvidas, faltando apenas vincular os ativos associados ao plano.

### Passo 3:

Após criar o plano juntamente com as suas respetivas tarefas (passos 1 e 2), é necessário vincular os ativos que serão regidos por esse plano de tarefas para a execução das atividades de manutenção. Para fazer isso, deve clicar no símbolo de adição (+) para abrir uma nova janela onde serão exibidos todos os ativos que podem ser associados ao plano de tarefas.

| Work Management     Planned Maintenance                                                                      |                 | • @ <del>@</del> = ••• •                                                   |
|----------------------------------------------------------------------------------------------------|-----------------|----------------------------------------------------------------------------|
| ← Centro de Ayuda                                                                                            |                 | Save                                                                       |
| <ul> <li>General</li> <li>General</li> <li>General</li> <li>Task Plans</li> <li>Set Assets Linked</li> </ul> | No data to show | to = S<br>w with these parameters                                          |
|                                                                                                    | Showing 0 of 0  | +                                                                          |
| Work Management<br>Planned Maintenance                                                                       |                 | ← ○ Search by Assets                                                       |
| ← Centro de Ayuda                                                                                            |                 | Type: Locations                                                            |
| General 3 → Task Plans                                                                                       |                 | Code:<br>Priority:<br>Location:                                            |
| Se Assets Linked                                                                                             |                 | 012 CH PLAZA DEL SOL<br>Type: Locations<br>Code:<br>Priority:<br>Location: |
|                                                                                                    |                 |                                                                            |
|                                                                                                    | No data to sho  |                                                                            |
|                                                                                                    | No data to sho  |                                                                            |

Após selecionar o ativo, deve estabelecer a data do último trabalho para que o sistema realize o cálculo e a programação das próximas manutenções com triggers por data.

| Work Management<br>Planned Maintenance |                | ~           | Link Assets    |                      | 6               |
|----------------------------------------|----------------|-------------|----------------|----------------------|-----------------|
| - Centro de Ayuda                      |                |             | Sector Assets  | ()<br>SetUp Triggers | SetUp Sub Tasks |
| General                                |                | 082<br>Code | CH GRAN PLAZA  | MÉRIDA               |                 |
| 🚈 Task Plans                           |                |             |                |                      |                 |
| Se Assets Linked                       |                |             |                |                      |                 |
|                                        |                |             |                |                      |                 |
|                                        |                |             |                |                      |                 |
|                                        |                |             |                |                      |                 |
|                                        |                |             |                |                      |                 |
|                                        | No data to     | shor        |                |                      |                 |
|                                        |                |             |                |                      |                 |
|                                        |                | Sho         | owing 1 of 1   |                      |                 |
|                                        |                | _ Las       | st WO Date     |                      |                 |
|                                        | Showing 0 of 0 | 20          | 25-04-23 09:49 |                      |                 |
|                                        |                |             |                |                      |                 |

É importante destacar que a data inserida é uma data global de ativação para todas as tarefas do plano. No entanto, pode ocorrer que as datas das últimas manutenções não tenham sido executadas na mesma ocasião ou não sejam necessariamente coincidentes, neste caso, as datas dos últimos trabalhos devem ser configuradas para cada tarefa individualmente (Para mais informações, consulte a secção "<u>Como</u> <u>configurar a data das últimas manutenções para triggers por data?</u>").

De seguida, de forma análoga, os medidores associados aos triggers ou subtarefas do plano devem ser configurados (Para mais informações, consulte a secção "<u>Como</u> <u>configurar medidores a um plano de manutenção?</u>").

Finalmente, ao concluir os 3 passos anteriores, o plano de manutenção será estabelecido e todos os ativos serão vinculados a esse plano para a execução e gestão das tarefas.